# ФГБОУ ВО «Воронежский государственный технический университет»

Кафедра автоматизированных и вычислительных систем

## 100-2017

## ПРОЕКТИРОВАНИЕ ВЫЧИСЛИТЕЛЬНЫХ СЕТЕЙ

## МЕТОДИЧЕСКИЕ РЕКОМЕНДАЦИИ

к выполнению лабораторных работ № 1-4 по дисциплине «Сети и телекоммуникации» для бакалавров направления 09.03.01 «Информатика и вычислительная техника» очной формы обучения

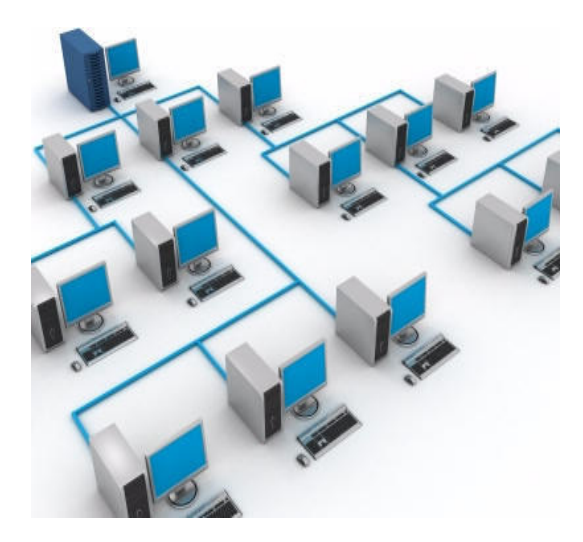

Воронеж 2017

Составители: канд. техн. наук Т.И. Сергеева, канд. техн. наук М.Ю. Сергеев

УДК 681.32 (07) ББК 32.81я7

Проектирование вычислительных сетей: методические указания к выполнению лабораторных работ № 1-4 по дисциплине «Сети и телекоммуникации» для бакалавров направления 09.03.01 «Информатика и вычислительная техника» очной формы обучения / ФГБОУ ВО «Воронежский государственный технический университет»; сост. Т.И. Сергеева, М.Ю. Сергеев. Воронеж, 2017. - 47 с.

Методические рекомендации содержат теоретические и практические сведения для проектирования и анализа вычислительных сетей с применением CASE-средства Net Cracker Professional.

Предназначены для студентов третьего курса.

Методические указания подготовлены в электронном виде и содержатся в файле NetCr\_LR.pdf.

Табл. 16. Ил. 17. Библиогр.: 3 назв.

Рецензент канд. техн. наук, доц. О.Б. Кремер

Ответственный за выпуск зав. кафедрой д-р техн. наук, проф. С.Л. Подвальный

Издается по решению учебно-методического совета Воронежского государственного технического университета

© ФГБОУ ВО «Воронежский государственный технический университет", 2017

### введение

При выполнении лабораторных работ студенты должны освоить работу по проектированию и анализу сетей в среде Net Cracker Professional.

NetCracker – система, которая представляет собой CASEсредство автоматизированного проектирования, моделирования и анализа компьютерных сетей.

NetCracker позволяет провести эксперименты, результаты которых могут быть использованы для обоснования выбора типа сети, сред передачи, сетевых компонент оборудования и программно-математического обеспечения.

С помощью NetCracker можно проектировать компьютерные сети различного масштаба и назначения: от локальных сетей, насчитывающих несколько десятков компьютеров, до межгосударственных глобальных сетей, построенных с использованием спутниковой связи. В состав программного обеспечения NetCracker входит мощная база данных сетевых устройств ведущих производителей: рабочих станций, серверов, сред передачи, сетевых адаптеров, повторителей, мостов, коммутаторов, маршрутизаторов, используемых для различных типов сетей и сетевых технологий.

NetCracker позволяет разрабатывать многоуровневые проекты с заданной проектировщиком степенью детализации; при этом имеется достаточно удобный интерфейс и средства быстрого просмотра всех уровней проекта. Для реализаций функций имитационного моделирования в составе NetCracker предусмотрены средства задания характеристик трафиков различных протоколов; средства визуального контроля заданных параметров; средства накопления статистической информации и формирования отчетной документации о проведенных экспериментах.

Несколько общих понятий из теории компьютерных сетей.

**Вычислительная сеть (ВС)** – комплекс взаимосвязанных и согласованно функционирующих программных и аппаратных компонентов. ВС – совокупность компьютеров, соединенных линиями связи. Линии связи образованы кабелями, сетевыми адаптерами и другими коммуникационными устройствами. Все сетевое оборудование работает под управлением системного и программного обеспечения.

Элементы сети – компьютеры, коммуникационное оборудование, операционные системы, сетевые приложения.

Коммуникационное оборудование – сетевые адаптеры, кабельные системы, повторители, мосты, коммутаторы, маршрутизаторы, модульные концентраторы из вспомогательных компонентов сети и т.д.

Сетевые приложения – сетевые базы данных, почтовые системы, средства архивирования данных, системы автоматизации коллективной работы и т.д.

Отчеты по лабораторным работам содержат титульный лист и описание заданий. По каждому заданию необходимо привести: содержание задания, вид схемы сети, состав выбранного оборудования, тип трафика и его характеристики, основные статистические характеристики работы оборудования.

#### 1. ИНТЕГРИРОВАННАЯ СРЕДА РАЗРАБОТКИ ПРОЕКТА СЕТИ

1.1. Среда Net Cracker Professional

NetCracker представляет собой CASE-средство автоматизированного проектирования, моделирования и анализа компьютерных сетей.

NetCracker позволяет провести эксперименты, результаты которых могут быть использованы для обоснования выбора типа сети, сред передачи, сетевых компонент оборудования и программно-математического обеспечения. С помощью NetCracker можно проектировать компьютерные сети различного масштаба и назначения: от локальных сетей, насчитывающих несколько десятков компьютеров, до межгосударственных глобальных сетей, построенных с использованием спутниковой связи. В состав программного обеспечения NetCracker входит мощная база данных сетевых устройств ведущих производителей: рабочих станций, серверов, сред передачи, сетевых адаптеров, повторителей, мостов, коммутаторов, маршрутизаторов, используемых для различных типов сетей и сетевых технологий.

NetCracker позволяет разрабатывать многоуровневые проекты с заданной проектировщиком степенью детализации; при этом имеется достаточно удобный интерфейс и средства быстрого просмотра всех уровней проекта. Для реализаций функций имитационного моделирования в составе NetCracker предусмотрены средства задания характеристик трафиков различных протоколов; средства визуального контроля заданных параметров; средства накопления статистической информации и формирования отчетной документации о проведенных экспериментах.

**Основное прикладное окно.** Окно программы NetCracker Professional содержит стандартное главное меню, панели инструментов, браузер, рабочее пространство, панель изображения (рис.1).

После запуска NetCracker Professional рабочее пространство содержит пустой экран Net1. Панель «Изображения» заполняется изображениями устройств и приложений в зависимости от выбранного элемента из базы данных (здания, университетские городки, и рабочие группы локальной сети). Перед созданием нового проекта сети надо выбрать File, New.

Для открытия существующего проекта выбирают пункты меню File, Open, папку и файл.

Отображение устройств в панели «Изображения». Картинки устройств в панели «Изображения» можно представлять как крупные значки, мелкие значки и т.д. Если на инструментальной панели выбрать кнопку Details . то устройства отображаются в виде списка с описанием. Панель «Изображения» имеет три вкладки. Если выбрать вкладку Recently used, то отобразятся недавно использовавшиеся устройства.

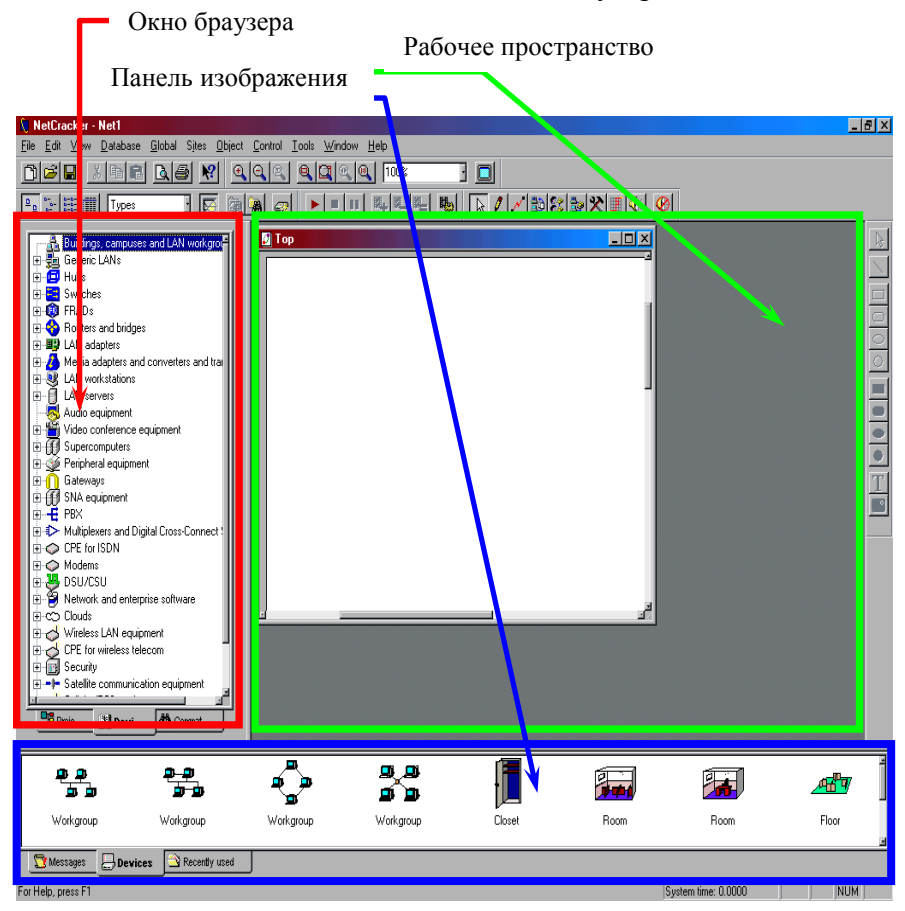

Рис. 1. Основное окно программы NetCracker Professional

#### Изменение режима браузера

Если на инструментальной панели в поле со списком **Types** заменить на **Vendors**, то база данных устройств будет отсортирована в алфавитном порядке по наименованиям продавцов или производителей.

#### Основные группы устройств

**Hubs** – сетевые концентраторы. Концентратор или повторитель – это устройство, через которое соединяются узлы сети в топологии звезда.

Switches – коммутаторы, переключатели. Это устройства, используемые для маршрутизации в небольших сетях.

**Routers** – маршрутизаторы. Это программно-аппаратное устройства, объединяющие вместе две или более локальных вычислительных сетей (ЛВС).

LAN adapters – адаптеры. Плата расширения или микросхема, обеспечивающая интерфейс между системной шиной и шиной ввода-вывода. В общем случае адаптером называют устройство, позволяющее одной системе соединяться и работать с другой системой.

LAN Workstations – рабочие станции ЛВС.

LAN Servers – серверы ЛВС.

Gateways – межсетевые шлюзы, осуществляющие связь между двумя различными (использующими разные коммуникационные протоколы) компьютерными сетями.

**SNA equipment** – оборудование компьютерных сетей для корпоративных систем.

**РВХ** – офисная телефонная станция, цифровая или аналоговая АТС.

**SONET / SDH equipment** – синхронная оптическая сеть для синхронной передачи данных по волоконно-оптическому каналу / международный стандарт телекоммуникационной сети на основе оптического кабеля.

5

Wireless LAN equipment – беспроводная ЛВС, использующая в качестве среды передачи инфракрасное излучение или радиоволны.

1.2. Основы работы в среде Net Cracker Professional

#### Выбор устройства

1. Должна быть активна вкладка **Devices** (Устройства) окна браузера.

2. В браузере необходимо выбрать нужную группу устройств.

Например, мосты и маршрутизаторы. Тогда выбирают **Routers and bridges** и раскрывают список устройств, чтобы увидеть категории этих устройств. Далее, если раскрыть список, например, Backbone (базовые маршрутизаторы), то будут отображены производители выбранного типа устройств. Раскрыв список определенного производителя в окне браузера, внизу в панели «Изображения» видят значки конкретных устройств. Значок можно поместить на схему сети, перетащив его мышкой.

Второй пример, нужно выбрать компьютер – рабочую станцию. Тогда в браузере выбирают LAN workstations (рабочие станции локальной вычислительной сети). Разворачивают список LAN workstations, затем список Workstations и нажимают на папку IBM.

Панель «Изображения» отобразит компьютеры, изготовленные IBM, полоса прокрутки панели «Изображения» дает возможность листать панель «Изображения» и просматривать изображения устройств.

Для выбора устройства его необходимо перетащить в рабочее пространство.

#### Добавление сменного блока в устройство

Выбрать в браузере нужный сменный блок нужного производителя (например, сетевой адаптер). Конкретные устройства в виде картинок отобразятся в панели «Изображения».

Например, для выбора сетевого адаптера в браузере раскрывают список LAN adapters (адаптеры локальной сети), раскрывают список Ethernet, затем список устройств, например, производителя **3ComCorp**, получают в панели «Изображения» сетевые адаптеры выбранного производителя.

Перетаскивают выбранный сменный блок из панели «Изображения» на устройство в рабочей области. Как только курсор превратится в знак "плюс" (инструмент признает, что сменный блок может быть добавлен к устройству), отпускают кнопку мыши.

### Удаление сменных блоков и устройств

Чтобы удалить сменный блок, дважды щелкают по устройству, в открывшемся диалоговом окне конфигурации устройства на сменном блоке вызывают контекстное меню и выбирают пункт **Delete**.

Чтобы удалить само устройство, вызывают на нем контекстное меню и выбирают команду **Delete**.

#### Установление связи между устройствами

Существует панель **Modes**, которая включает в себя кнопки для управления проектом (рис. 2).

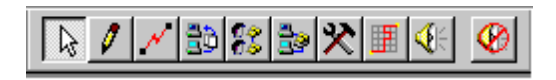

#### Рис. 2. Кнопки панели инструментов Modes

Кнопки данной панели выполняют ряд действий: установка стандартного режима работы, активация панели для рисования чертежей; установка связи; пути трафика; пути вызова; разрыв и восстановление связи компонентов; трассировка пути между двумя точками; голосовые сообщения. В табл. 1 приведены описания функций каждой кнопки.

Таблица 1

| Имя кнопки | Кнопка       | Описание                           |
|------------|--------------|------------------------------------|
| Стандарт   | $\mathbf{k}$ | Активизация стандартного режима.   |
| -          |              | Этот режим используется для боль-  |
|            |              | шинства функций.                   |
|            |              | Kypcop:                            |
| Чертеж     | 1            | Активизация этого режима позволя-  |
| 1          | <u> </u>     | ет использовать инструменты для    |
|            |              | рисования чертежа.                 |
|            |              | Kypcop:+                           |
| Связь уст- | N            | С помощью этого режима можно       |
| ройств     |              | осуществлять связь устройств как в |
| 1          |              | одно- и многоуровневых проектах.   |
|            |              | x                                  |
|            |              | Курсор:                            |
| Установка  | 30           | Активизирует режим установки       |
| трафика    |              | трафика. С помощью его может       |
|            |              | быть установлен трафик исходя из   |
|            |              | профилей.                          |
|            |              |                                    |
|            |              | Курсор: 187                        |
| Установка  | 88           | Активация голосовых вызовов. Вы-   |
| голосовых  |              | зовы между двумя устройствами.     |
| вызовов    |              | выбираются устройства и между      |
|            |              | ними выбираются из профиля типы    |
|            |              | вызовов.                           |
|            |              | Курсор: 😽                          |

Кнопки панели Modes

Продолжение табл. 1

|              |            | 1                                   |
|--------------|------------|-------------------------------------|
| Установка    | 20         | Активизирует соответствующий ре-    |
| вызова дан-  |            | жим. Тип вызова определяется из     |
| ных          |            | профиля.                            |
|              |            | Курсор: 😽                           |
| Разрыв, вос- | *          | Объект может быть выведен из строя, |
| становление  |            | либо восстановлен. Используется для |
|              |            | проверки работы маршрутизаторов.    |
|              |            | A.s.                                |
|              |            | Курсор:                             |
| Путь следо-  |            | Активация этого режима позволяет    |
| вания        |            | устанавливать путь между источни-   |
|              |            | ком и приемником.                   |
|              |            | Курсор: 😽                           |
| Звуковая ин- | <b>4</b> 8 | При установке курсора и щелчке над  |
| формация     |            | устройством, вы услышите синтези-   |
|              |            | рованную речь.                      |
|              |            | Курсор: 🖓                           |
| Quiet        |            | Выключает режим синтеза             |

Итак, для установки связи между компонентами сети необходимо:

- на инструментальной панели Modes Toolbar щелкнуть по кнопке Link

- щелкнуть по изображению первого компонента (элемента) в схеме, а затем по изображению второго компонента;

- появится диалоговое окно Link Assistant (Помощник связи), в котором надо щелкнуть по кнопке Link, чтобы создать соединение;

- щелкнуть по кнопке Close, чтобы закрыть диалоговое окно.

Для установки связи между компонентами схемы можно применить другой способ соединения. Удерживая клавишу Shift, щелкнуть по первому устройству, затем по второму устройству. При этом диалог помощника связи не отображается.

Назначение конфигурации трафика для рабочей станции

Для этого необходимо щелкнуть на кнопке Set Traffics Затем щелкнуть на схеме по первой рабочей станции, по второй рабочей станции. При этом откроется диалоговое окно конфигурации **Profiles**. В списке **Name** необходимо щелкнуть по типу трафика (например, Small Office environment (малый офисный)). С помощью кнопки **Advanced** можно задать дополнительные характеристики трафика. В конце, чтобы назначить трафик, надо щелкнуть по кнопке **Assign** и закрыть диалоговое окно.

Дополнительные характеристики могут быть следующими:

- Transaction size (размер транзакции (логической единицы работы));

- Time Between Transactions (время между транзакциями);

- Application Layer Protocal (протокол);

- Class of Service (сервер).

Данные действия необходимо повторить для каждого компонента (устройства) сети.

#### Просмотр/изменение конфигурации трафика

Для этого надо выбрать пункты меню Global, Data Flow. Откроется окно Data Flow, в котором видны трафики всех компонентов сети.

Выделенный в окне трафик можно удалить трафик (кнопка **Delete**), сделать его скрытым (кнопка **Set Invisible**) или видимым (кнопка **Set Visible**). Чтобы сменить тип трафика и другие характеристики, необходимо для выделенного трафика нажать кнопку Edit. В открывшемся новом диалоговом окне можно выбрать другой трафик (Name), сменить цвет (Color). Чтобы применить новый трафик, надо щелкнуть по кнопке Assign. Можно нажать кнопку Advanced, чтобы задать дополнительные характеристики.

#### Анимация (проверка работы сети)

Для проверки работы сети запускают анимацию проекта, для чего на инструментальной панели Control нажимают кноп-

ку Start 📐, или из меню Control выбирают команду Start.

В рабочем пространстве начинают перемещаться пакеты.

Красная вспышка 🗡 при выполнении анимации означает, что по данной связи трафик не идет.

Инструментальная панель управления анимацией имеет вид, представленный на рис. 3.

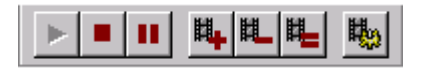

Рис. 3 Панель управления анимацией

Кнопки управления анимацией описаны в табл. 2.

Таблица 2

| Имя кнопки               | Кнопка   | Описание                     |
|--------------------------|----------|------------------------------|
| Запуск                   |          | Запуск анимации              |
| Стоп                     |          | Остановка анимации           |
| Пауза                    |          | Пауза анимации               |
| Увеличение ско-<br>рости | <b>±</b> | Увеличение скорости анимации |
| Уменьшение<br>скорости   | Ħ        | Уменьшает скорость анимации  |

#### Кнопки управления анимацией

Продолжение табл. 2

| Установка ско-<br>рости по умол-<br>чанию | Ħ | Устанавливает параметры анима-<br>ции, используемые по умолчанию                                 |
|-------------------------------------------|---|--------------------------------------------------------------------------------------------------|
| Установки ани-<br>мации                   | ₽ | Показывает диалог установки, ко-<br>торый определяет интенсивность,<br>скорость и размер пакетов |

 
 Чтобы откорректировать параметры анимации, нажимают
 на
 кнопку

 Animation Setup
 щ
 (рис. 4).
 (рис. 4).

| Animation setup     | ×       |
|---------------------|---------|
| 🥳 Packets 🖓 Calls   |         |
| Packet intensity    | more    |
| Slower              | faster  |
| Smaller             | bigger  |
| Auto apply          | anced   |
| ОК Отмена Применить | Справка |

Рис.4. Окно настроек параметров анимации

Бегунок Packet intensity устанавливает интенсивность пакетов, Packet speed - скорость движения пакетов и Packet size - размер пакета. Для применения параметров настройки нажимают на кнопку OK.

Чтобы получить информацию о пакете, включают анимацию, затем ее приостанавливают. Для приостановления анимации на инструментальной панели Control нажимают кнопку Pause . Затем размещают курсор над любым из пакетов, нажимают правую кнопку мыши и выбирают команду Properties (рис. 5).

| Свойства: Packet                     |                                     | ×          |
|--------------------------------------|-------------------------------------|------------|
| General                              |                                     |            |
| Property                             | Value                               |            |
| Application<br>Size                  | Small interLAN traffic<br>464 bytes |            |
| Source<br>Destination                | Arts<br>Chemistry Lab               |            |
| Network protocol<br>Carrier protocol | TCP/IP<br>PPP/HDLC                  |            |
|                                      |                                     |            |
|                                      |                                     |            |
|                                      |                                     |            |
|                                      |                                     |            |
|                                      | ОК Отмен                            | на Справка |

Рис. 5. Диалог свойств пакета

В свойствах протокола отображается информация о названии трафика, размере, источнике, адресате, сетевом протоколе и т.д.

**Чтобы прервать связь между устройствами в режиме** анимации, щелкают по инструментальной панели Modes на кнопке Break/Restore ., затем размещают курсор на связи между двумя устройствами и нажимают на связь.

На связи, которую прервали, появляется красная вспышка и трафик через эту линию прекращается. Трафик перена-

и трафик через эту линию прекращается. Трафик перенаправляется согласно протоколу маршрутизации.

**Чтобы восстановить прерванную связь,** размещают курсор над прерванной связью и щелкают левой кнопкой мыши. Необходимо удостоверится, что Вы находитесь в режиме **Break/Restore**.

Когда помещают курсор поверх прерванной связи, курсор изменяется на гаечный ключ, что означает, что Вы находитесь в режиме **Restore**. После восстановления связи вспышки красного цвета исчезают, трафик восстановлен.

Чтобы выключить режим редактирования связей Break/Restore, нажимают кнопку Standard 🔊 на инструментальной панели Modes.

#### Создание изгиба в связи

Запускают анимацию. Нажимают кнопку **Pause** (чтобы переключиться в состояние паузы). Удерживая кнопку **CTRL** на клавиатуре, дважды щелкают левой кнопкой мыши прямо на связи.

На связи появляется черный квадрат. Нажимают и удерживают клавишу мыши на черном квадрате, и перетаскивают его к новому расположению, затем отпускают левую кнопку мыши.

Связь изогнётся в указанном месте, и данные последуют вокруг изгибов в связи.

Для статистической оценки работы устройств и линий связи необходимо осуществить следующее:

- для созданной сети вызвать контекстное меню на устройстве или линии связи и выбрать пункт меню Statistics; откроется диалоговое окно Statistical Items;

- выставить флажки для тех характеристик, которые надо вычислить;

- для рабочих станций можно измерить среднюю рабочую нагрузку (Average Workload), пакеты, обработанные за последнюю секунду (packets last for second);

- на линиях связи можно измерить среднюю рабочую нагрузку (Average Workload);

- на коммутаторах - среднее время задержки (Average delay);

- статистические показатели работы можно увидеть при запуске анимации.

Выбор сопрягаемых устройств. Рекомендуется для выбора соответствующих сопрягаемых устройств выделить устройство (например, компьютер в схеме) и выбрать пункты меню Object, Find Compatible. Тогда в окне браузера отобразятся совместимые устройства (серверы, рабочие станции, сетевые адаптеры). Это не относится к коммутаторам, мостам, маршрутизаторам. Они являются универсальными устройствами.

Перед закрытием проекта останавливают анимацию.

### 2. ЛАБОРАТОРНАЯ РАБОТА № 1. ПРОЕКТИРОВАНИЕ ОДНОРАНГОВОЙ СЕТИ НА БАЗЕ ТЕХНОЛОГИИ ЕТНЕRNET

Цель работы: приобрести практические навыки в построении однорангового сетевого проекта.

В этой работе используются рабочие станции типа Ethernet-ЭВМ со встроенным сетевым адаптером Ethernet. Сетевой адаптер предназначен для сопряжения сетевых устройств со средой передачи данных в соответствии с принятыми правилами обмена информацией. Адаптеры Ethernet представляют собой плату, которая вставляется в свободный слот материнской платы.

Рабочие станции соединены с коммутатором Ethernet.

Установить трафик между компьютерами типа – один со всеми и все к одному. Для исходящего трафика каждого компьютера установить свой цвет при редактировании.

Оформить отчет; отчет должен содержать вариант задания, скриншот схемы сети, список оборудования, трафик.

#### Рекомендации:

- выбрать коммутатор, например, Office Connect Switch 800; использовать путь Switches, Workgroup, Ethernet, 3ComCorp.;

- выбрать рабочие станции из LAN workstations, Workstations, IBM (например, Intellistation E Pro 6893);

- выбрать сетевой адаптер из LAN adapters, Ethernet, 3Comp Corp. (например, Fast Etherlink III 10/100 PCI (3C595-T)).

Варианты задания приведены в табл. 3.

Таблица 3

| Номер    | Число ра- | •            |      | Пар   | заметрь   | і трафика     |
|----------|-----------|--------------|------|-------|-----------|---------------|
| варианта | бочих     | Turu madure  |      |       |           | Time          |
|          | станций   | типы трафика | Tra  | nsact | tion size | between       |
|          |           |              |      |       |           | transaction   |
| 1        | 3         | Small Office |      |       |           |               |
|          |           | environment  | Exp  | onen  | tial 50   | Normal 5 to   |
|          |           | (малая офис- | byte | es    |           | 1 s           |
|          |           | ная среда)   |      |       |           |               |
| 2        | 3         | InterLAN     | Exp  | onen  | tial 5    | Constant 2 a  |
|          |           | Traffic      | byte | es    |           | Collstant 2 S |

Варианты задания первой лабораторной работы

Продолжение табл. 3

|    |   |                                                                           | 1                              |                           |
|----|---|---------------------------------------------------------------------------|--------------------------------|---------------------------|
| 3  | 3 | Small<br>InterLAN<br>Traffic                                              | Uniform 500 to<br>600 bytes    | Erlang 0.08<br>s; 0.04 s  |
| 4  | 3 | LAN peer-to-<br>peer traffic (ce-<br>тевой одно-<br>ранговый тра-<br>фик) | Exponential 50<br>kbyte        | Normal 5 to<br>1 s        |
| 5  | 3 | Small Office peer-to-peer                                                 | Exponential 5<br>kbyte         | Constant 2 s              |
| 6  | 4 | Small Office<br>environment                                               | Constant 500<br>kbits          | Longnormal 0.04 to 0.08 s |
| 7  | 4 | InterLAN<br>Traffic                                                       | Constant 500<br>kbits          | Longnormal 0.04 to 0.08 s |
| 8  | 4 | Small<br>InterLAN<br>Traffic                                              | Longnormal 100<br>to 200 bytes | Constant 2 s              |
| 9  | 4 | LAN peer-to-<br>peer traffic                                              | Exponential 50<br>kbytes       | Normal or 5<br>to 1 s     |
| 10 | 4 | Small Office<br>peer-to-peer                                              | Constant 100<br>kbits          | Normal 3 to<br>1          |
| 11 | 5 | Small Office<br>environment                                               | Exponential 50<br>kbytes       | Constant 2 s              |
| 12 | 5 | InterLAN<br>Traffic                                                       | Constant 5<br>kbytes           | Exponential<br>0.04 s     |
| 13 | 5 | Small<br>InterLAN<br>Traffic                                              | Gamma 0.5 to<br>0.5 kbytes     | Normal 008<br>to 0.5 s    |

Окончание табл. 3

| 14 | 5 | LAN peer-to-<br>peer traffic | Constant 5<br>kbytes     | Exponential<br>0.04 s   |
|----|---|------------------------------|--------------------------|-------------------------|
| 15 | 5 | Small Office peer-to-peer    | Exponential 50<br>kbytes | Longnormal 0.04 to 0.08 |

#### Контрольные вопросы

- 1. Назначение программы NetCracker
- 2. Этапы создания сетевого проекта
- 3. Как поместить на схему устройство?
- 4. Как добавить в устройство сменный блок?
- 5. Как создать связь между устройствами?
- 6. Как назначить конфигурацию трафика на рабочую станцию?
- 7. Как проверить работу трафика?
- 8. Как изменить характеристики движения пакетов?
- 9. Как посмотреть информацию о пакетах?
- 10. Каким образом можно увидеть устройства созданного сетевого проекта?
- 11. Как осуществить просмотр/изменение конфигурации трафика?

### 3. ЛАБОРАТОРНАЯ РАБОТА № 2. СТАТИСТИЧЕСКАЯ ОЦЕНКА РАБОТЫ СЕТЕВОГО ПРОЕКТА

#### Задание:

- создать проект сети, содержащий коммутатор и компьютеры, добавить в компьютеры сетевые адаптеры, соединить компьютеры через коммутатор, настроить трафик (первая станция связывается со всеми другими, все станции кроме первой связываются с первой станцией); варианты заданий находятся в табл. 4;

- оценить статистические характеристики работы сети;

- изменить время между транзакциями в сторону увеличения и уменьшения и собрать полученные статистические показатели;

- оформить отчет; отчет должен содержать вариант задания, скриншоты сети со статистическими показателями, таблицу статистических результатов работы сети, в таблице указать базовое, уменьшенное и увеличенное время между транзакциями (вид таблицы представлен в табл. 5).

Таблица 4

| Номер         | Инала ра                      |                                                                      | Параметры                  | трафика                            |
|---------------|-------------------------------|----------------------------------------------------------------------|----------------------------|------------------------------------|
| вариан-<br>та | число ра-<br>бочих<br>станций | Типы трафика                                                         | Transaction size           | Time be-<br>tween trans-<br>action |
| 1             | 4                             | Small Office en-<br>vironment (ма-<br>лая офисная<br>среда)          | Uniform 500,<br>600 bytes  | Exponential<br>0,04 s              |
| 2             | 4                             | InterLAN Traf-<br>fic                                                | Constant 500<br>bytes      | Exponential 0,008 s                |
| 3             | 4                             | LAN peer-to-<br>peer traffic (ce-<br>тевой одноран-<br>говый трафик) | Uniform 500,<br>1500 bytes | Exponential<br>0,1 s               |
| 4             | 4                             | Small Office peer-to-peer                                            | Uniform 500,<br>600 bytes  | Exponential 0,04 s                 |
| 5             | 5                             | Small Office en-<br>vironment                                        | Uniform 500,<br>600 bytes  | Exponential 0,04 s                 |
| 6             | 5                             | InterLAN Traf-<br>fic                                                | Constant 500<br>bytes      | Exponential 0,008 s                |

Варианты задания второй лабораторной работы

Продолжение табл. 4

|    |   |                               | 1 / 1                      |                     |
|----|---|-------------------------------|----------------------------|---------------------|
| 7  | 5 | LAN peer-to-                  | Uniform 500,               | Exponential         |
| /  | 5 | peer traffic                  | 1500 bytes                 | 0,1 s               |
| 8  | 5 | Small Office                  | Uniform 500,               | Exponential         |
| 0  | 5 | peer-to-peer                  | 600 bytes                  | 0,04 s              |
| 9  | 6 | Small Office en-<br>vironment | Uniform 500,<br>600 bytes  | Exponential 0,04 s  |
| 10 | 6 | InterLAN Traf-<br>fic         | Constant 500<br>bytes      | Exponential 0,008 s |
| 11 | 6 | LAN peer-to-<br>peer traffic  | Uniform 500,<br>1500 bytes | Exponential 0,1 s   |
| 12 | 6 | Small Office<br>peer-to-peer  | Uniform 500,<br>600 bytes  | Exponential 0,04 s  |

Таблица 5

Статистические результаты работы сети

| Вариант -       | Тип трафика -            | Tr            | ansaction size – |  |
|-----------------|--------------------------|---------------|------------------|--|
| Устройство      | Средняя рабочая нагрузка |               |                  |  |
|                 | (Average Workload)       |               |                  |  |
|                 | Time                     | Time between  | Time between     |  |
|                 | between                  | transaction – | transaction -    |  |
|                 | transaction –            | уменьшенное   | увеличенное -    |  |
|                 | базовое -                | -             |                  |  |
|                 | Рабочие                  | станции       |                  |  |
| Рабочая станция |                          |               |                  |  |
| 1               |                          |               |                  |  |
| Рабочая станция |                          |               |                  |  |
| 2               |                          |               |                  |  |
| Рабочая станция |                          |               |                  |  |
| 3               |                          |               |                  |  |
|                 |                          |               |                  |  |

Продолжение табл. 5

| Линии связи    |               |                 |                |
|----------------|---------------|-----------------|----------------|
| РС1 - коммута- |               |                 |                |
| тор            |               |                 |                |
| РС2 - коммута- |               |                 |                |
| тор            |               |                 |                |
| РСЗ - коммута- |               |                 |                |
| тор            |               |                 |                |
|                |               |                 |                |
|                | Комму         | татор           |                |
|                | Среднее вр    | емя задержки (А | Average delay) |
| Модель         | Time          | Time between    | Time between   |
| устройства     | between       | transaction -   | transaction -  |
|                | transaction - | уменьшенное     | увеличенное    |
|                | базовое       |                 |                |
|                |               |                 |                |

### 4. ЛАБОРАТОРНАЯ РАБОТА № 3. СОЗДАНИЕ СЕТЕВЫХ ПРОЕКТОВ С РАЗНОЙ ТОПОЛОГИЕЙ СЕТИ

#### 4.1. Общие определения

**Топология вычислительной сети** – это конфигурация графа, вершинам которого соответствуют компьютеры сети, а ребрам – физические связи между ними. Топология – способ организации физических связей.

Физические связи определяются электрическими соединениями компьютеров между собой. Есть еще логические связи. Логические связи представляют собой маршруты передачи данных между узлами сети и образуются путем соответствующей настройки коммуникационного оборудования.

Часто встречающиеся топологии представлены ниже.

**Полносвязная** топология соответствует сети, в которой каждый компьютер сети связан со всеми остальными (рис. 6).

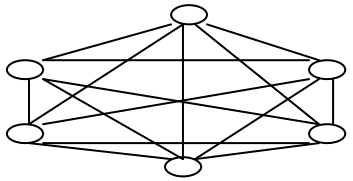

Рис. 6. Полносвязная топология

Это вариант громоздкий и неэффективный. Каждый компьютер в сети должен иметь большое количество коммуникационных портов, достаточное для связи с каждым из остальных компьютеров сети. Для каждой пары компьютеров должна быть выделена отдельная электрическая линия связи. Полносвязные топологии применяются редко. Чаще всего этот вид топологии используется в многомашинных комплексах или глобальных сетях при небольшом количестве компьютеров.

**Ячеистая топология** получается из полносвязной путем удаления некоторых возможных связей (рис. 7). В сети с ячеистой топологией непосредственно связываются только те компьютеры, между которыми происходит интенсивный обмен данными. Для обмена данными между компьютерами, не соединенными прямыми связями, используются транзитивные передачи через промежуточные узлы. Ячеистая топология имеет те же достоинства и недостатки, что и полносвязная топология.

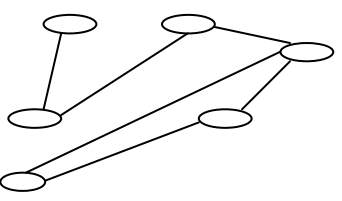

Рис. 7. Ячеистая топология

Общая шина - распространенная топология для локальной сети. В этом случае компьютеры подключаются к одному коаксиальному кабелю по схеме «монтажного ИЛИ» (рис. 8).

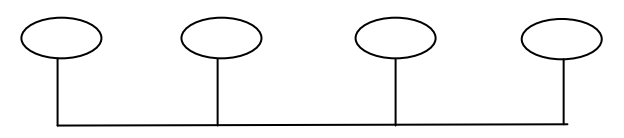

Рис. 8. Топология «Общая шина»

Передаваемая информация может распространяться в обе стороны.

Основные преимущества: простота разводки кабеля по помещениям, дешевизна, унификация подключения различных модулей, почти мгновенное обращение ко всем станциям сети.

Недостатки: низкая надежность (любой дефект кабеля или многочисленных разъемов парализует всю сеть), невысокая производительность (при таком способе подключения в каждый момент времени только один компьютер может передавать данные в сеть). Поэтому пропускная способность канала связи всегда делится между всеми узлами сети.

Топология **звезда** характеризуется тем, что каждый компьютер подключается отдельным кабелем к общему устройству, называемому концентратором (Hub) (рис. 9). В функции концентратора входит направление передаваемой компьютером информации одному или всем остальным компьютерам сети.

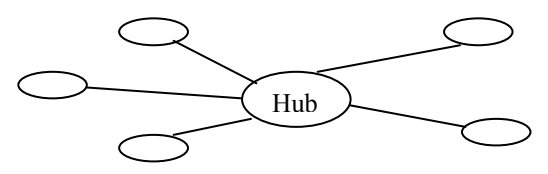

Рис. 9. Топология «Звезда»

Главное преимущество этой топологии перед общей шиной – существенно большая надежность. Неисправность кабеля касается лишь того компьютера, к которому этот кабель присоединен. Только неисправность концентратора может вывести из строя всю сеть. Концентратор может играть роль фильтра информации и при необходимости блокировать запрещенные администратором передачи.

К недостаткам топологии звезда относится:

- более высокая стоимость сетевого оборудования (концентратора);

- ограничения по наращиванию количества узлов в сети, связанные с количеством портов концентратора.

Иногда имеет смысл, строить сеть с использованием нескольких концентраторов, иерархически соединенных между собой связями типа звезда. Иерархическая звезда – одна из распространенных топологий ив локальных, и в глобальных сетях (рис. 10).

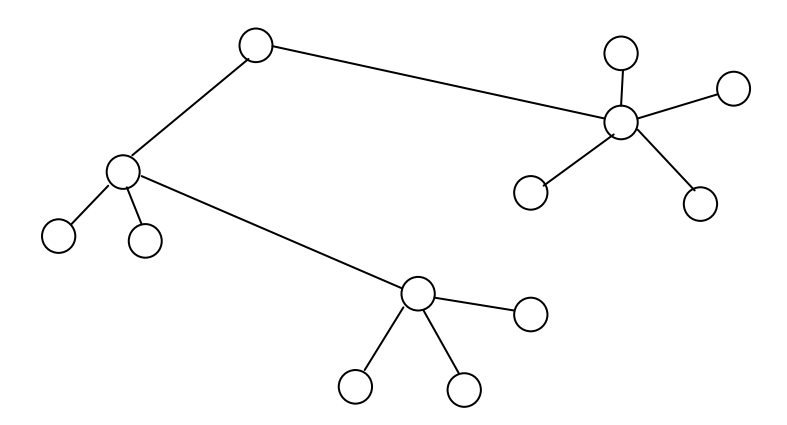

Рис. 10. Топология «Иерархическая звезда»

В сетях с кольцевой топологией данные передаются по кольцу от одного компьютера к другому, как правило, в одном направлении (рис. 11).

Если компьютер распознает данные как «свои», то он копирует их себе во внутренний буфер. В сети с кольцевой топологией необходимо принимать специальные меры, чтобы в случае выхода из строя или отключения какой-либо станции не прервался канал связи между отдельными станциями. Кольцо представляет собой удобную конфигурацию для организации обратной связи, так как данные, сделав полный круг, возвращаются к узлу-источнику. Поэтому этот узел может контролировать процесс доставки данных адресату.

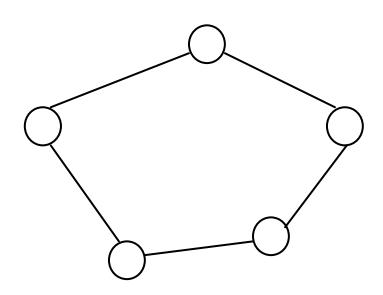

Рис. 11. Кольцевая топология

Небольшие сети имеют, как правило, типовую топологию – звезда, кольцо или общая шина. Для крупных сетей характерно наличие произвольных связей между компьютерами. Такие сети называют сетями со смешанной топологией.

4.2. Задание № 3.1. Реализация топологии «Общая шина»

Выполнить следующие действия:

- создать проект фрагмента сети, имеющий топологию «Общая шина»; шаблон сети представлен на рис. 12; количест-

во компьютеров, производителя техники и тип трафика выбрать из табл. 6;

- трафик проходит от первого компьютера к остальным и от остальных компьютеров к первому;

- кабель выбрать из группы Generic LANs;

- оценить среднюю нагрузку оборудования; статистические показатели должны иметь одинаковую единицу измерения;

- оформить отчет; отчет должен содержать задание, номер варианта, количество компьютеров, модель компьютеров выбранного производителя, тип трафика, скриншот схемы сети со статистическими показателями.

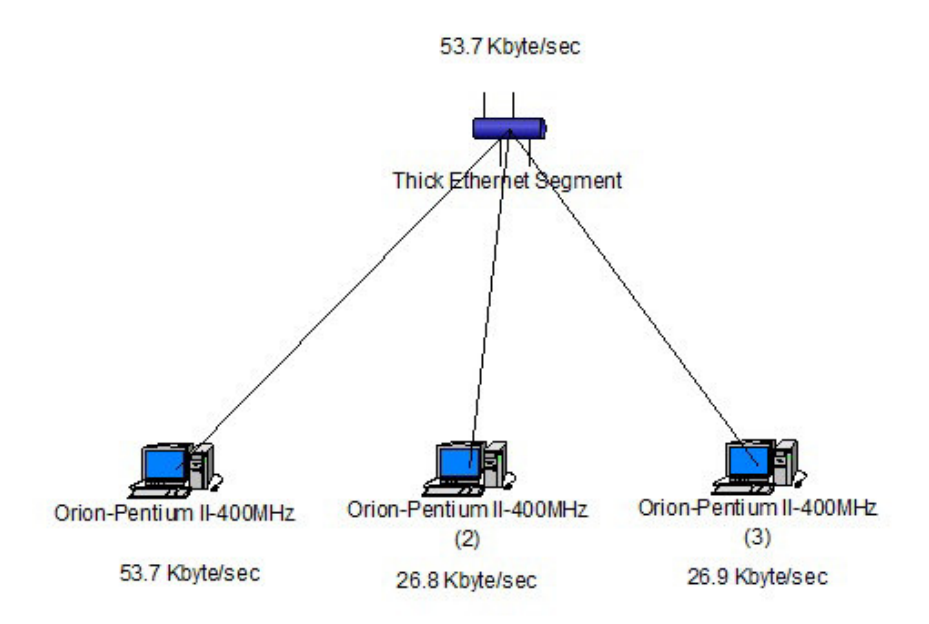

## Рис. 12. Шаблон задания № 3.1 – вариант топологии «Общая шина»

#### Таблица 6

| Номер    | Число   |                        | Производитель     |
|----------|---------|------------------------|-------------------|
| варианта | рабочих | Тип трафика            | компьютеров       |
|          | станций |                        |                   |
| 1        | 6       | Small Office environ-  | Dell Computer     |
| 1        | 0       | ment                   |                   |
| 2        | 6       | InterLAN Traffic       | Cabletron         |
| 3        | 6       | LAN peer-to-peer traf- | Compaq Computer   |
| 5        | 0       | fic                    |                   |
| 1        | 6       | Small Office peer-to-  | Digital Equipment |
| 4        | 0       | peer                   |                   |
| 5 1      |         | Small Office environ-  | Hewlett Packard   |
| 5        | 4       | ment                   |                   |
| 6        | 4       | InterLAN Traffic       | IBM               |
| 7 4      |         | LAN peer-to-peer traf- | Motorola          |
| 1        | 4       | fic                    |                   |
| Q        | 4       | Small Office peer-to-  | DTK Computer      |
| 0        | 4       | peer                   |                   |
| 0        | 5       | Small Office environ-  | Cabletron         |
| 9        | 3       | ment                   |                   |
| 10       | 5       | InterLAN Traffic       | Compaq Computer   |
| 11       | 5       | LAN peer-to-peer traf- | Digital Equipment |
|          | 5       | fic                    |                   |
| 12       | 5       | Small Office peer-to-  | Hewlett Packard   |
| 12       | 5       | peer                   |                   |

Варианты задания № 3.1. Реализация топологии «Общая шина»

4.3. Задание № 3.2. Реализация топологии «Кольцо»

Выполнить следующие действия:

- создать проект фрагмента сети, имеющий кольцевую топологию; шаблон сети представлен на рис. 13; количество

компьютеров, производителя техники и тип трафика выбрать из табл. 7;

- трафик проходит от первого компьютера к второму, от второго компьютера к третьему и т.д., от последнего компьютера к первому;

 - оценить среднюю нагрузку оборудования и линий связи;
 статистические показатели должны иметь одинаковую единицу измерения;

- оформить отчет; отчет должен содержать задание, номер варианта, количество компьютеров, модель компьютеров выбранного производителя, тип трафика, скриншот схемы сети со статистическими показателями.

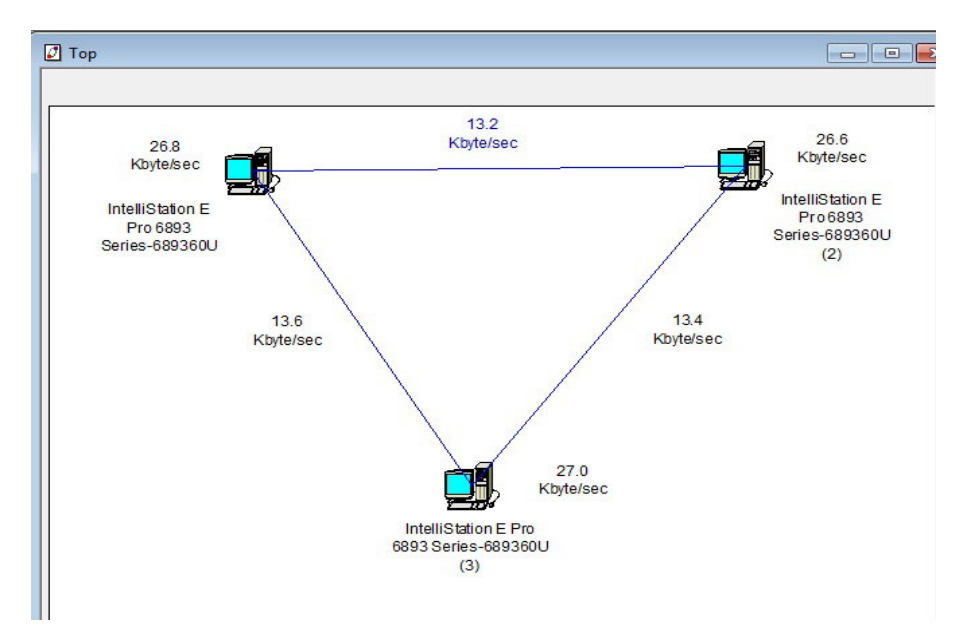

Рис. 13. Шаблон задания № 3.2 – вариант топологии «Кольцо»

Таблица 7

| Номер    | Число   |                               | Производитель     |
|----------|---------|-------------------------------|-------------------|
| варианта | рабочих | Тип трафика                   | компьютеров       |
| 1        | станций | 1 1                           | 1                 |
| 1        | 5       | Small Office environ-<br>ment | Cabletron         |
| 2        | 5       | InterLAN Traffic              | Compaq Computer   |
| 3        | 5       | LAN peer-to-peer traf-<br>fic | Digital Equipment |
| 4        | 5       | Small Office peer-to-<br>peer | Hewlett Packard   |
| 5        | 4       | Small Office environ-<br>ment | Motorola          |
| 6        | 6       | InterLAN Traffic              | IBM               |
| 7        | 6       | LAN peer-to-peer traf-<br>fic | Del Computer      |
| 8        | 6       | Small Office peer-to-<br>peer | Cabletron         |
| 9        | 4       | Small Office environ-<br>ment | Compaq Computer   |
| 10       | 4       | InterLAN Traffic              | Digital Equipment |
| 11       | 4       | LAN peer-to-peer traf-<br>fic | Hewlett Packard   |
| 12       | 4       | Small Office peer-to-<br>peer | DTK Computer      |

Варианты задания № 3.2. Реализация топологии «Кольцо»

4.4. Задание № 3.3. Реализация топологии «Звезда»

Выполнить следующие действия:

- создать проект фрагмента сети, имеющий топологию «Звезда»; шаблон сети представлен на рис. 14;

- количество компьютеров, производителя техники и тип трафика выбрать из табл. 8;

- трафик проходит от первого компьютера ко всем остальным и от всех остальных к первому;

- оценить среднюю нагрузку компьютеров, хаба (концентратора) и линий связи; статистические показатели должны иметь одинаковую единицу измерения;

- оформить отчет; отчет должен содержать задание, номер варианта, количество компьютеров, модель компьютеров выбранного производителя, тип трафика, скриншот схемы сети со статистическими показателями.

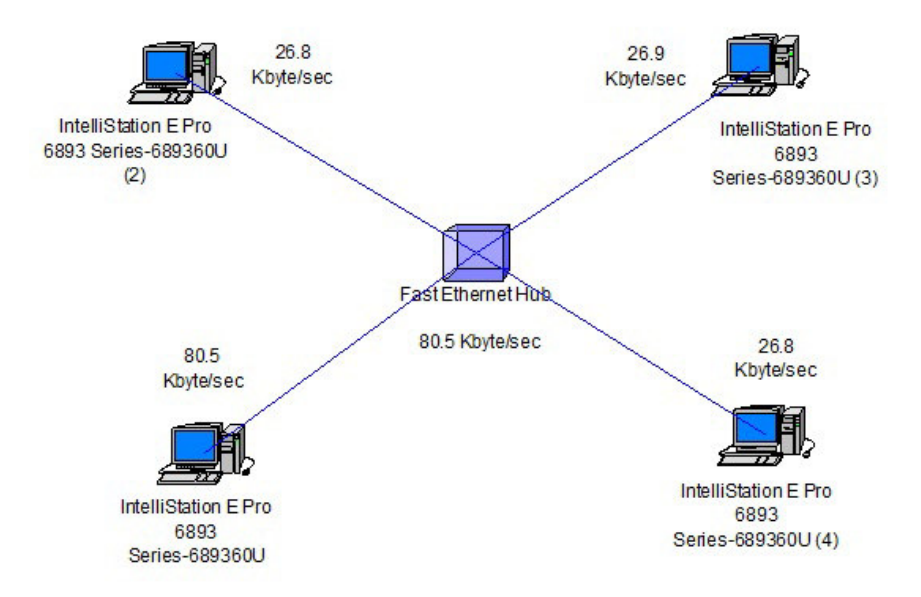

## Рис. 14. Шаблон задания № 3.3 – вариант топологии «Звезда»

Таблица 8

| Bupin    | анты эадан            | in the bible to call the bible of the bible of the bible | полотин «овезда»  |
|----------|-----------------------|----------------------------------------------------------------------------------------------------|-------------------|
| Номер    | Число                 |                                                                                                    | Производитель     |
| варианта | рабочих               | Тип трафика                                                                                                    | компьютеров       |
|          | станций               |                                                                                                    |                   |
| 1        | 3                     | LAN peer-to-peer traf-                                                                                                    | Hewlett Packard   |
| 1        | 5                     | fic                                                                                                    |                   |
| 2        | 3                     | Small Office peer-to-                                                                                                    | Generic Devices   |
| Δ        | 5                     | peer                                                                                                    |                   |
| 3        | 3                     | Small Office environ-                                                                                                    | Cabletron         |
| 5        | 5                     | ment                                                                                                    |                   |
| 4        | 3                     | InterLAN Traffic                                                                                                    | Compaq Computer   |
| 5 4      | 1                     | LAN peer-to-peer traf-                                                                                                    | Digital Equipment |
|          | 4                     | fic                                                                                                    |                   |
| 6 1      | Small Office peer-to- | Hewlett Packard                                                                                                    |                   |
| 0 4      |                       | peer                                                                                                    |                   |
| 7        | 1                     | Small Office environ-                                                                                                    | Motorola          |
| / 4      |                       | ment                                                                                                    |                   |
| 8        | 4                     | InterLAN Traffic                                                                                                    | IBM               |
| 0        | 5                     | LAN peer-to-peer traf-                                                                                                    | Dell Computer     |
| 9        | 5                     | fic                                                                                                    |                   |
| 10       | 5                     | Small Office peer-to-                                                                                                    | Cabletron         |
|          | 3                     | peer                                                                                                    |                   |
| 11       | 5                     | Small Office environ-                                                                                                    | Compaq Computer   |
| 11       | 5                     | ment                                                                                                    |                   |
| 12       | 5                     | InterLAN Traffic                                                                                                    | Digital Equipment |

Варианты задания № 3.3. Реализация топологии «Звезда»

4.5. Задание № 3.4. Реализация смешанной топологии

Выполнить следующие действия:

- создать проект сети, имеющий смешанную топологию и компьютеры определенного одного производителя; шаблон сети представлен на рис. 15;

- рекомендации: выбрать коммутатор из групп Switches, Workgroup, Ethernet, D-Link Systems; коммутатор должен иметь 16 портов; выбрать сетевую карту из групп LAN adapters, Ethernet, Intel;

- первый фрагмент сети реализует движение данных по кольцу (от первого компьютера – ко второму, от второго – к третьему, от третьего – к первому); задать свой цвет пакетов;

- второй фрагмент сети реализует движение данных от четвертого компьютера к пятому и от пятого к четвертому; задать свой цвет пакетов;

- третий фрагмент сети реализует движение данных от шестого компьютера к седьмому, от шестого к восьмому и обратный трафик от седьмого и восьмого снова к шестому; задать свой цвет пакетов;

- создать дополнительные трафики от первого компьютера к четвертому и, наоборот; от первого компьютера к шестому и наоборот; для каждой пары компьютеров задать свой цвет пакетов;

- тип трафика и производителя выбрать из таблицы 9;

- оценить для первой, четвертой и шестой рабочих станций среднюю рабочую нагрузку; для коммутаторов оценить среднюю рабочую нагрузку и среднее время задержки;

- оформить отчет; отчет должен содержать задание, выбранный тип трафика, модель компьютеров, скриншот полученной схемы сети со статистическими показателями.

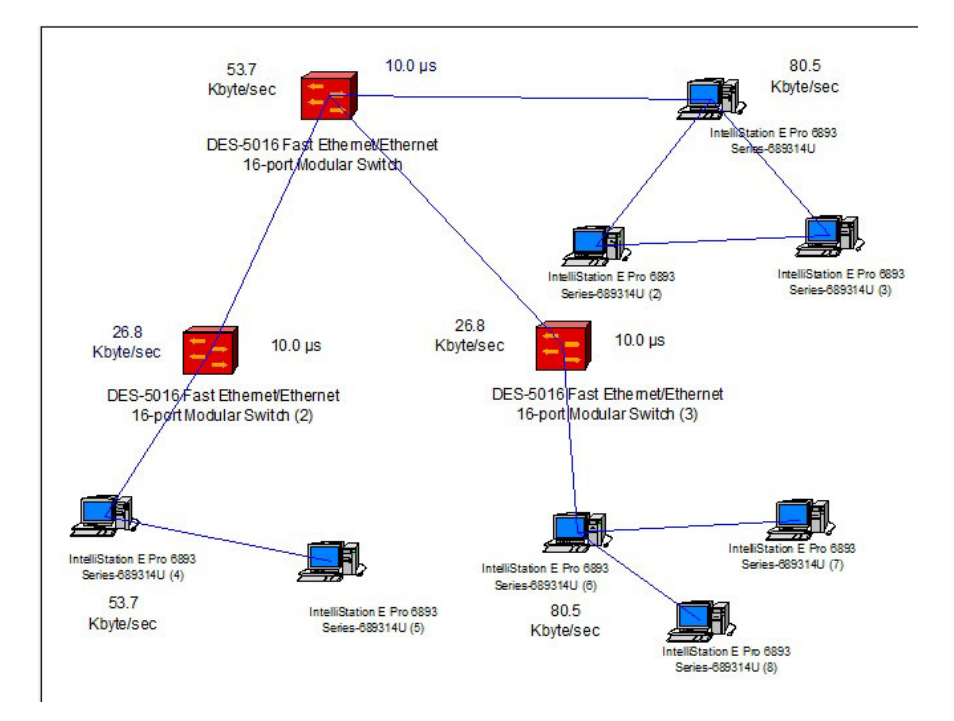

Рис. 15. Шаблон задания № 3.4 – вариант «Смешанная топология»

Таблица 9

Варианты задания № 3.4. Реализация смешанной топологии

| Номер<br>варианта | Тип трафика               | Производитель<br>компьютеров |
|-------------------|---------------------------|------------------------------|
| 1                 | Small Office peer-to-peer | Digital Equipment            |
| 2                 | Small Office environment  | Hewlett Packard              |
| 3                 | InterLAN Traffic          | Generic Devices              |
| 4                 | LAN peer-to-peer traffic  | Cabletron                    |
| 5                 | Small Office peer-to-peer | Compaq Computer              |
| 6                 | Small Office environment  | Digital Equipment            |

Продолжение табл. 9

| 7  | InterLAN Traffic          | Hewlett Packard |
|----|---------------------------|-----------------|
| 8  | LAN peer-to-peer traffic  | Motorola        |
| 9  | Small Office peer-to-peer | IBM             |
| 10 | Small Office environment  | Dell Computer   |
| 11 | InterLAN Traffic          | Cabletron       |
| 12 | LAN peer-to-peer traffic  | Compaq Computer |

4.6. Задание № 3.5. Реализация сети с выделенным сервером

Выполнить следующие действия:

- создать проект сети, имеющий выделенный сервер и смешанную топологию; выбрать компьютеры одного определенного производителя; шаблон сети представлен на рис. 16;

- тип трафика задать в соответствии с таблицей 10;

- оценить для всех рабочих станций, сервера и коммутаторов среднюю рабочую нагрузку;

- оформить отчет; отчет должен содержать задание, скриншот полученной схемы сети со статистическими показателями.

Общие рекомендации по выполнению задания представлены ниже.

Рекомендуется выбрать следующее оборудование:

- сервер из групп LAN server, IBM;

- коммутаторы выбрать из групп Switches, Workgroup, Ethernet, D-Link Systems;

- рабочие станции, совместимые с выбранным компьютером-сервером;

- сетевые карты выбрать из групп LAN adapters, Ethernet, Intel (для сервера выбрать две сетевых карты Ether Express PRO/100 Adapter; для рабочих станций одну сетевую карту Fast Ethernet Adapter или другие совместимые).

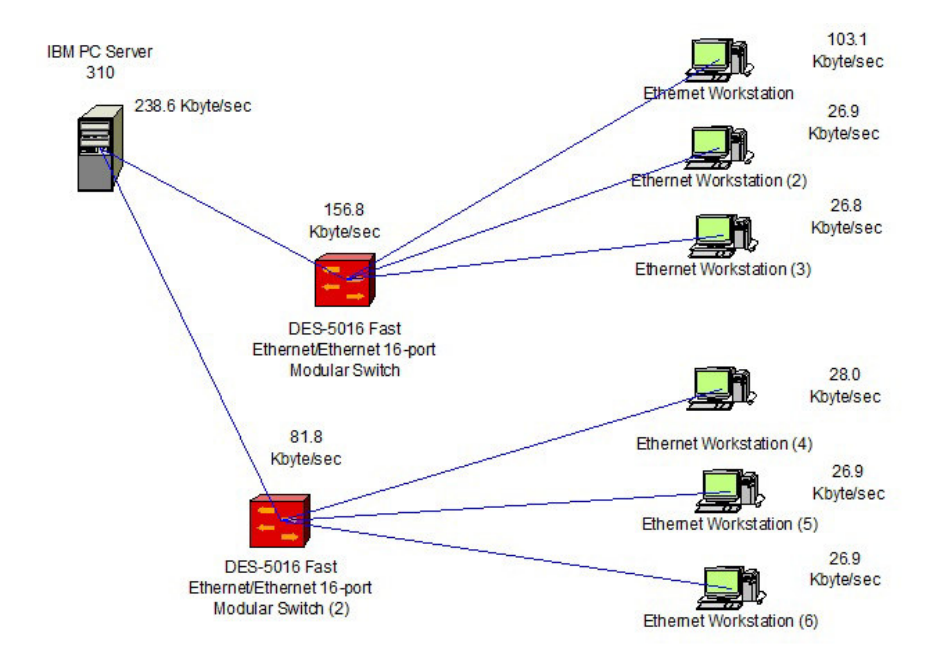

Рис. 16. Шаблон задания № 3.5 – вариант «Сеть с выделенным сервером»

## Рекомендуется установить следующие линии связи между оборудованием:

- первый коммутатор соединить с PC1 через второй порт, с PC2 – через третий порт, с PC3 – через четвертый порт, с сервером – через первый порт;

второй коммутатор соединить с PC4 через второй порт;
 с PC5 – через третий порт, с PC6 – через четвертый порт, с сервером – через первый порт;

- первый коммутатор через первый порт соединить с первой сетевой картой сервера;

- второй коммутатор через первый порт соединить со второй сетевой картой сервера.

Рекомендуется дополнительно установить на компьютер-сервер следующее программное обеспечение:

- SQL server;
- HTTP server;
- FTP server;
- E-mail server.

Программы находятся в группах Network and enterprise software, Server software.

Таблица 10

| Номер    | Тип трафика между             | Дополнительные трафики                                                                         |  |
|----------|-------------------------------|------------------------------------------------------------------------------------------------|--|
| варианта | рабочими станциями            |                                                                                                |  |
|          | и сервером                    |                                                                                                |  |
| 1        | Small Office peer-to-<br>peer | PC1–сервер - SQL server's<br>client, FTP client<br>PC4 – сервер - E-mail (POP),<br>HTTP client |  |
| 2        | Small Office environ-<br>ment | PC1–сервер - E-mail (POP),<br>HTTP client<br>PC4 – сервер - SQL server's<br>client, FTP client |  |
| 3        | InterLAN Traffic              | PC1–сервер - SQL server's<br>client, FTP client<br>PC4 – сервер - E-mail (POP),<br>HTTP client |  |
| 4        | LAN peer-to-peer traf-<br>fic | PC1–сервер - E-mail (POP),<br>HTTP client<br>PC4 – сервер - SQL server's<br>client, FTP client |  |
| 5        | Small Office peer-to-<br>peer | PC1–сервер - SQL server's<br>client, FTP client<br>PC4 – сервер - E-mail (POP),<br>HTTP client |  |

Реализация сети с выделенным сервером

Продолжение табл. 10

|    |                        | P = Q = = = = = = = = = = = = = = = = = |
|----|------------------------|-----------------------------------------|
|    |                        | PC1–сервер - E-mail (POP),              |
| 6  | Small Office environ-  | HTTP client                             |
| Ũ  | ment                   | PC4 – сервер - SQL server's             |
|    |                        | client, FTP client                      |
|    |                        | PC1-сервер - SQL server's               |
| 7  | InterI AN Traffic      | client, FTP client                      |
| /  |                        | PC4 – сервер - E-mail (POP),            |
|    |                        | HTTP client                             |
|    |                        | PC1-сервер - Е-mail (POP),              |
| Q  | LAN peer-to-peer traf- | HTTP client                             |
| 0  | fic                    | PC4 – сервер - SQL server's             |
|    |                        | client, FTP client                      |
|    |                        | PC1-сервер - SQL server's               |
| 0  | Small Office peer-to-  | client, FTP client                      |
| 9  | peer                   | PC4 – сервер - E-mail (POP),            |
|    | -                      | HTTP client                             |
|    |                        | PC1-сервер - Е-mail (POP),              |
| 10 | Small Office environ-  | HTTP client                             |
| 10 | ment                   | PC4 – сервер - SQL server's             |
|    |                        | client, FTP client                      |
|    |                        | PC1-сервер - SQL server's               |
| 11 |                        | client, FTP client                      |
|    | InterLAN Traffic       | PC4 – сервер - E-mail (POP),            |
|    |                        | HTTP client                             |
|    |                        | PC1-сервер - Е-mail (POP),              |
| 12 | LAN peer-to-peer traf- | HTTP client                             |
|    | fic                    | PC4 – сервер - SQL server's             |
|    |                        | client, FTP client                      |

## Контрольные вопросы

1. Дайте определение топологии вычислительной сети

- 2. Дайте определение полносвязной топологии, укажите достоинства и недостатки данной топологии
- 3. Дайте определение ячеистой топологии, укажите достоинства и недостатки данной топологии
- 4. Дайте определение топологии «Общая шина», укажите достоинства и недостатки данной топологии
- 5. Дайте определение кольцевой топологии, укажите достоинства и недостатки данной топологии
- 6. Дайте определение топологии «Звезда», укажите достоинства и недостатки данной топологии
- 7. Назовите общие рекомендации по созданию сети с выделенным сервером.

### 5. ЛАБОРАТОРНАЯ РАБОТА № 4. СОЗДАНИЕ СЕТЕВЫХ ПРОЕКТОВ С ПРИМЕНЕНИЕМ БАЗОВЫХ ТЕХНОЛОГИЙ 5.1. Технология Fast Ethernet

**Технология Fast Ethernet** является развитием классической технологии Ethernet и создана с целью повышения пропускной способности локальных сетей.

Основными достоинствами данной технологии являются следующие показатели:

- увеличение пропускной способности сегментов сети до 100 Мб/с;

- сохранение метода случайного доступа Ethernet;

- сохранение звездообразной топологии сетей и поддержка традиционных сред передачи данных — витой пары и оптоволоконного кабеля.

Варианты кабельных систем. Для технологии Fast Ethernet разработаны различные варианты физического уровня, отличающиеся типом кабеля, электрическими параметрами импульсов, способом кодирования сигналов и количеством используемых в кабеле проводников. Официальный стандарт 100 Base-T (802.3u) установил три различных спецификации для физического уровня сети (в терминах семиуровневой модели OSI) и определил следующие типы поддерживаемых вариантов кабельных систем:

- 100Base—TX для двухпарного кабеля на неэкранированной витой пареUTP Category 5, или экранированной витой паре STP Type 1;

- 100Base-T4 для четырехпарного кабеля на неэкранированной витой паре UTP Category 3, 4 или 5;

- 100Base-FX для многомодового оптоволоконного кабеля.

Максимальная длина сегмента сети для кабеля на витой паре составляет 100 м, для оптоволокна – 412 м (полудуплекс), 2 км (полный дуплекс).

Наиболее распространенный тип физического интерфейса – 100 Base-TX, интерфейсы 100Base-T4, 100Base-FX распространены в значительно меньшей степени.

**Основная область** применения Fast Ethernet – это сети рабочих групп и отделов.

Создание достаточно крупных сетей, к которым относятся сети зданий с количеством узлов в несколько сотен, также возможно с использованием технологии Fast Ethernet. Эта технология может использоваться в таких сетях с применением коммутаторов или в сочетании с другими технологиями, например, FDDI или ATM.

Сети зданий и крупных этажей не строятся без использования коммутаторов. Ограничения на максимальный диаметр сети в 250-272 метра можно преодолеть с помощью соединения коммутатор-коммутатор. Это позволит удлинить сеть до 412 м при полудуплексной связи на оптоволокне и до 2 км при аналогичной полнодуплексной связи.

Производители. Большая часть производителей коммуникационного оборудования для локальных сетей поддержива-

ет технологию Fast Ethernet во всех своих изделиях: сетевых адаптерах, коммутаторах и маршрутизаторах.

Основными производителями коммуникационного оборудования, поддерживающими технологию Fast Ethernet, являются 3Com, Intel, Bay Networks, Cisco, D-Link Systems.

## 5.2. Задание № 4.1. Реализация сегмента сети с применением технологии Fast Ethernet

Выполнить следующие действия:

- создать проект сети с применением технологии Fast Ethernet, содержащий сервер, коммутатор и компьютеры, добавить в компьютеры сетевые адаптеры, соединить компьютеры с сервером через коммутатор;

- варианты заданий находятся в табл. 11, варианты заданий отличаются количеством рабочих станций, производителями вычислительной техники и коммуникационного оборудования;

- настроить трафик (сервер связывается со всеми рабочими станциями, все станции связываются с сервером); реализовать два варианта сети с двумя типами трафиков (Small Office Environment, Inter LAN Traffic);

- оценить статистические характеристики работы сети, используя два трафика; результаты представить в виде табл.12;

- оформить отчет; отчет должен содержать вариант задания; схемы построенной сети со статистическими показателями в двух вариантах трафика, таблицу с выбранным оборудованием (табл. 13), таблицу со статистическими показателями работы сети (табл. 12).

Таблица 11

# Варианты задания № 4.1. Реализация сегмента сети с применением технологии Fast Ethernet

| Номер    | Количество | Производитель     | Производитель     |
|----------|------------|-------------------|-------------------|
| варианта | рабочих    | вычислительной    | коммуникационного |
|          | станций    | техники           | оборудования      |
| 1        | 4          | Cabletron         | 3Com              |
| 2        | 4          | Compaq Computer   | Intel             |
| 3        | 4          | Digital Equipment | Bay Networks      |
| 4        | 4          | Hewlett Packard   | Cisco             |
| 5        | 4          | IBM               | D-Link Systems    |
| 6        | 4          | Motorola          | 3Com              |
| 7        | 5          | Digital Equipment | Intel             |
| 8        | 5          | Hewlett Packard   | Bay Networks      |
| 9        | 5          | IBM               | Cisco             |
| 10       | 5          | Motorola          | D-Link Systems    |
| 11       | 5          | Cabletron         | 3Com              |
| 12       | 5          | Compaq Computer   | Intel             |
| 13       | 4          | IBM               | Bay Networks      |
| 14       | 4          | Motorola          | Cisco             |
| 15       | 4          | Cabletron         | D-Link Systems    |

Таблица 12

Средняя рабочая нагрузка компонентов сети

| Компонент                  | Трафик       | Трафик    |
|----------------------------|--------------|-----------|
|                            | Small Office | Inter LAN |
|                            | environment  | Traffic   |
| Коммутатор                 |              |           |
| Сервер                     |              |           |
| Линия «Север - коммутатор» |              |           |
| Линия «Коммутатор – PC1»   |              |           |

Таблица 13

| Группа                | Группа,        | Количество |
|-----------------------|----------------|------------|
| оборудования          | производитель, |            |
|                       | модель         |            |
| Коммутатор            |                |            |
| Сервер                |                |            |
| Сетевая карта сервера |                |            |
| Рабочие станции       |                |            |
| Сетевая карта для ра- |                |            |
| бочих станций         |                |            |

#### Состав оборудования

#### 5.3. Технология Token Ring

Технология Token Ring была разработана компанией IBM. Сети Token Ring характеризует распределяемая среда передачи данных, которая состоит из отрезков кабеля, соединяющих все станции сети в кольцо. Кольцо рассматривается как общий разделяемый ресурс. Для доступа к нему применяют детерминированный алгоритм, основанный на передаче станциям права на использование кольца в определенном порядке. Это право передается с помощью кадра специального формата, называемого маркером или токеном (token).

Сети Token Ring работают на двух скоростях: 4 и 16 Мбит/с и могут использовать в качестве физической среды экранированную витую пару, неэкранированную витую пару, а также волоконно-оптический кабель. Максимальное количество станций в кольце 260, максимальная длина кольца – 4 км.

Максимальный размер поля данных кадра Token Ring зависит от скорости работы кольца. Для скорости 4 Мбит/с он равен около 5000 байт, а при скорости 16 Мбит/с – около 16 Кбайт. Минимальный размер поля данных кадра не определен, то есть он может быть равен 0.

В сети Token Ring станции в кольцо объединяют с помощью концентраторов, называемых MSAU. Пассивный концентратор MSAU выполняет роль кроссовой панели, которая соединяет выход предыдущей станции в кольце с входом последующей. Максимальное расстояние от станции до MSAU – 100 м для STP и 45 м для UTP. Кольцо может быть построено на основе активного концентратора MSAU, который в этом случае называют повторителем. На рис. 17 приведен пример сети на основе технологии Token Ring.

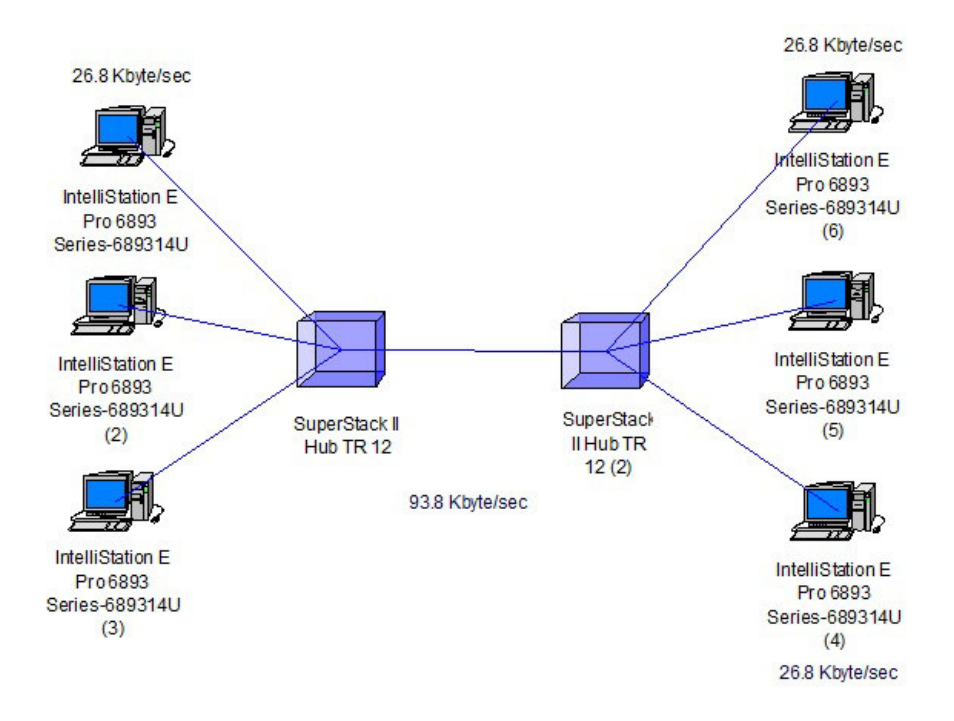

Рис. 17. Сеть на основе технологии Token Ring

В данном примере концентраторы выбраны из группы Hubs, Shared media, Token ring, производитель 3Com Corp.

Сетевые карты выбраны из групп LAN adapters, Token ring, производитель 3Com Corp, сетевая карта Token Link III 16/4 16 бит ISA.

Расстояние от станции до концентратора и между концентраторами установлено 45 м, скорость передачи данных выбрана 16 Мбит/с.

Рабочие станции связаны с соответствующим концентратором кабелем на основе витой пары.

Трафик установлен от первого компьютера ко второму, от второго компьютера к третьему и т.д. по кольцу.

Сеть Token Ring может строиться на основе нескольких колец, разделенных мостами. Для маршрутизации кадров в этом случае в кадр добавляется специальное поле с маршрутом прохождения колец.

## 5.4. Задание № 4.2. Реализация сегмента сети с применением технологии Token ring

Выполнить следующие действия:

- создать проект сети с применением технологии Token ring, содержащий компьютеры и концентраторы, добавить в компьютеры сетевые адаптеры, соединить компьютеры с концентратором; использовать схему, представленную на рис. 17;

- варианты заданий находятся в табл. 14, варианты заданий отличаются количеством рабочих станций, производителями вычислительной техники и концентраторов, выбираемое коммуникационное оборудование (сетевые карты выбрать самостоятельно) должны поддерживать технологию Token ring;

- настроить трафик (первый компьютер связывается со вторым, второй компьютер связывается с третьим и т.д.); реализовать два варианта сети с двумя типами трафиков (Small Office Environment, Inter LAN Traffic); - оценить статистические характеристики работы сети, используя два трафика; результаты представить в виде табл.15;

оформить отчет; отчет должен содержать вариант задания; схемы построенной сети со статистическими показателями
 в двух вариантах трафика, выбранную максимальную длину кабеля между станциями и концентраторами и между концентраторами; выбранную максимальную скорость передачи данных, таблицу с выбранным оборудованием (табл. 16), таблицу со статистическими показателями работы сети (табл. 15).

Таблица 14

Варианты задания № 4.2. Реализация сегмента сети с применением технологии Token ring

| Номер    | Количество | Производитель     | Производитель     |
|----------|------------|-------------------|-------------------|
| варианта | рабочих    | вычислительной    | концентраторов    |
|          | станций    | техники           |                   |
| 1        | 4          | Cabletron         | 3Com Corp.        |
| 2        | 4          | Compaq Computer   | ADC Kentrox       |
| 3        | 4          | Digital Equipment | Black Box Corp.   |
| 4        | 4          | Hewlett Packard   | Cabletron         |
| 5        | 4          | IBM               | Digital Equipment |
| 6        | 4          | Motorola          | IBM               |
| 7        | 5          | Digital Equipment | Nortel Networks   |
| 8        | 5          | Hewlett Packard   | Olicom Inc.       |
| 9        | 5          | IBM               | Proteon           |
| 10       | 5          | Motorola          | SilCom Technology |
| 11       | 5          | Cabletron         | IBM               |
| 12       | 5          | Compaq Computer   | 3Com Corp.        |
| 13       | 4          | IBM               | Nortel Networks   |
| 14       | 4          | Motorola          | Proteon           |
| 15       | 4          | Cabletron         | Cabletron         |

#### Таблица 15

#### Средняя рабочая нагрузка компонентов сети

| Компонент       | Трафик<br>Small Office<br>environment | Трафик<br>Inter LAN<br>Traffic |
|-----------------|---------------------------------------|--------------------------------|
| Концентратор    |                                       |                                |
| Рабочая станция |                                       |                                |

Таблица 16

#### Состав оборудования

| Группа                | Группа,        | Количество |
|-----------------------|----------------|------------|
| оборудования          | производитель, |            |
|                       | модель         |            |
| Концентратор          |                |            |
| Рабочие станции       |                |            |
| Сетевая карта для ра- |                |            |
| бочих станций         |                |            |

### БИБЛИОГРАФИЧЕСКИЙ СПИСОК

1. Олифер В.Г. Компьютерные сети. Принципы, технологии, протоколы / В.Г. Олифер, Н.А. Олифер. – СПб.: Питер, 2016. – 992 с.

2. Таненбаум Э. Компьютерные сети / Э. Татенбаум, Д. Уэзеролл. – СПб.: Питер, 2016. – 960 с.

3. Кравец О.Я. Практикум по вычислительным сетям и телекоммуникациям: учеб. пособие / О.Я. Кравец. - Воронеж: Научная книга, 2007. – 214 с.

## СОДЕРЖАНИЕ

| Введение                                              | 1  |
|-------------------------------------------------------|----|
| 1. Интегрированная среда разработки проекта сети      | 2  |
| 1.1. Среда Net Cracker Professional                   | 2  |
| 1.2. Основы работы в среде Net Cracker Professional   | 6  |
| 2. Лабораторная работа № 1. Проектирование одноран-   | 15 |
| говой сети на базе технологии Ethernet                |    |
| 3. Лабораторная работа № 2. Статистическая оценка ра- | 18 |
| боты сетевого проекта                                 |    |
| 4. Лабораторная работа № 3. Создание сетевых проек-   | 21 |
| тов с разной топологией сети                          |    |
| 4.1. Общие определения                                | 21 |
| 4.2. Задание № 3.1. Реализация топологии «Общая       | 25 |
| шина»                                                 |    |
| 4.3. Задание № 3.2. Реализация топологии «Кольцо»     | 27 |
| 4.4. Задание № 3.3. Реализация топологии «Звезда»     | 29 |
| 4.5. Задание № 3.4. Реализация смешанной тополо-      | 31 |
| ГИИ                                                   |    |
| 4.6. Задание № 3.5. Реализация сети с выделенным      | 34 |
| сервером                                              |    |
| 5. Лабораторная работа № 4. Создание сетевых проек-   | 38 |
| тов с применением базовых технологий                  |    |
| 5.1. Технология Fast Ethernet                         | 38 |
| 5.2. Задание № 4.1. Реализация сегмента сети с при-   | 40 |
| менением технологии Fast Ethernet                     |    |
| 5.3. Технология Token ring                            | 42 |
| 5.4. Задание № 4.2. Реализация сегмента сети с при-   | 44 |
| менением технологии Token ring                        |    |
| Библиографический список                              | 46 |

#### ПРОЕКТИРОВАНИЕ ВЫЧИСЛИТЕЛЬНЫХ СЕТЕЙ

#### МЕТОДИЧЕСКИЕ РЕКОМЕНДАЦИИ

к выполнению лабораторных работ № 1-4 по дисциплине «Сети и телекоммуникации» для бакалавров направления 09.03.01 «Информатика и вычислительная техника» очной формы обучения

> Составители: Сергеева Татьяна Ивановна Сергеев Михаил Юрьевич

В авторской редакции

Подписано к изданию 29.09.2017. Уч.-изд. л. 3,1.

ФГБОУ ВО «Воронежский государственный технический университет» 394026 Воронеж, Московский просп., 14